## Adding Mackbot to iPhone Home Screen

**Step 1:** Open Safari and navigate to Mackbot. Use: bit.ly/mackbot **Step 2:** Login to Mackbot

| <b>Step 3:</b> Use Safari's navigation bar to save this website |                     | Step 4: clic                           | Step 4: click Add to Home Screen                                                                                                    |  |
|-----------------------------------------------------------------|---------------------|----------------------------------------|----------------------------------------------------------------------------------------------------|--|
| 11:00                                                           |                     | 11:01                                  | , il 🗢 📼                                                                                                    |  |
| mackintoshacademy                                               | y.myschoolapp.cor C | a mackintosha                          | cademy.myschoolapp.cor 💍                                                                                                    |  |
|                                                                 | osh Academy         | M MA                                   | CKINTOSH ACADEMY                                                                                                    |  |
| Username                                                        |                     | Username                               |                                                                                                    |  |
| Next<br>Forgot login of                                         | Remember me         | Next<br>AirDro<br>they tu<br>or from   | P. Share instantly with people nearby. If<br>irm on AirDrop from Control Center on iOS                                                    |  |
|                                                                 |                     | Message M<br>List Add<br>List Bookmark | Add to<br>Favorites<br>Add to<br>Facebook<br>Add to<br>Facebook<br>Add to<br>Facebook<br>Reminders<br>Facebook<br>Request<br>Desktop Site |  |

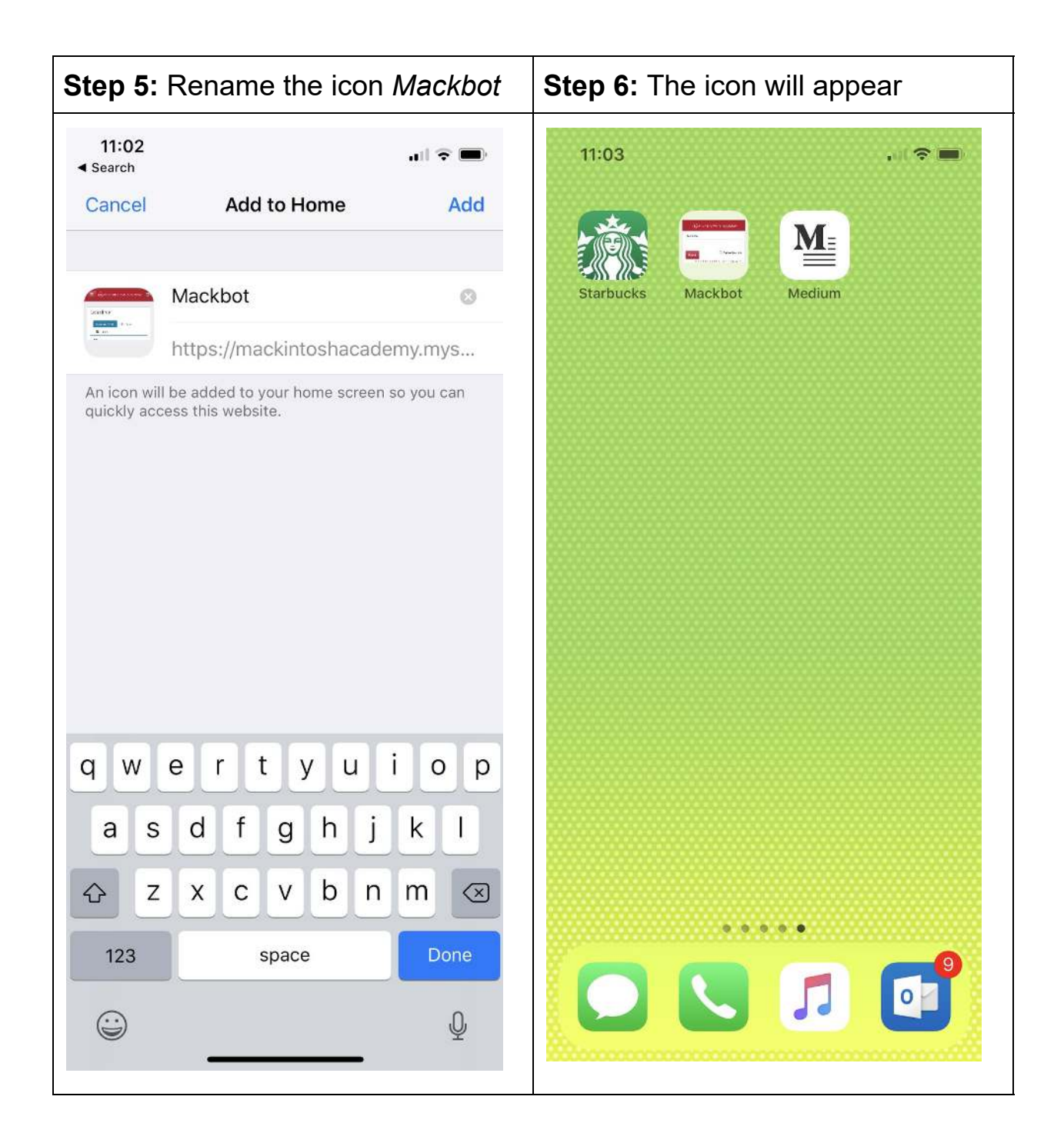